## Step1:enable fax

| • Home                             | Virtual Fax            | Move the m<br>to see toolt |
|------------------------------------|------------------------|----------------------------|
| Operator                           | Virtual Fax            |                            |
| Basic                              |                        |                            |
| Inbound Control                    | Enable: M              |                            |
| Advanced                           | Area Code: 028         |                            |
| <ul> <li>Options</li> </ul>        | Outbound CID: 85337096 |                            |
| <ul> <li>Virtual Fax</li> </ul>    | Label: zycoo           |                            |
| <ul> <li>Voicemail</li> </ul>      | Fax Seat: 4 💌          |                            |
| <ul> <li>SMTP Settings</li> </ul>  | DialPlan: DialPlan1 🔻  |                            |
| Conferences                        | Save Cancel            |                            |
| <ul> <li>Music Settings</li> </ul> |                        |                            |
| • DISA                             |                        |                            |
| <ul> <li>Follow Me</li> </ul>      |                        |                            |
| Call Forward                       |                        |                            |
| One Number Stations                |                        |                            |
| - Daging and Intercom              |                        |                            |

## Step 2:input fax2email address

| General   SIP:   IAX2:   Name:   FAX   Extension:   800   Password:   Zycooabc   Outbound CID:   DialPlan:   DialPlan1   Analog Phone:   None   Voicemail   Enable:   Password:   1234   Delete VMail:   Email(Fax/Voicemail):   support@zycoo.co   Other Options   Web Manager:   Agent:   Vale   Call Waiting:   it   it   Mobility Extension:   Mobility Extension Number:   VoIP Settings   NAT:   Transport:   UDP<   SRTP:   It   it   it   it   it   it   Video Options      Video Call:   H.261   H.263   H.263   H.264   Audio Codecs                                                                                                    |                                |                  | Edit                |                        | х   | N<br>to |
|----------------------------------------------------------------------------------------------------|--------------------------------|------------------|---------------------|------------------------|-----|---------|
| SIP: IAX2:   Name: FAX   Extension: 800   Password: zycooabc   Outbound CID:   DialPlan: DialPlan1   DialPlan1 Analog Phone:   None Voicemail   Enable: Image:   Password: 1234   Delete VMail: Email(Fax/Voicemail): support@zycoo.co   Other Options it   Web Manager: Agent:   Image: Pickup Group: 1   Mobility Extension: Mobility Extension Number:   VoIP Settings it   NAT: Transport:   UDP SRTP:   It it   Video Options it   Video Call: H.261   H.261 H.263   H.261 H.263                                                                                                    | General                        |                  |                     |                        |     |         |
| Name: FAX Extension: 800   Password: zycooabc Outbound CID:   DialPlan: DialPlan1 Analog Phone: None   Voicemail Image: Password: 1234   Enable: Image: Password: 1234   Delete VMail: Image: Email(Fax/Voicemail): support@zycoo.co Image:   Other Options Image: Image: Image:   Web Manager: Image: Image: Image:   Allow Being Spied: Pickup Group: Image: Image:   Allow Being Spied: Pickup Group: Image: Image:   NAT: Image: Image: Image:   VoIP Settings Image: Image: Image:   NAT: Image: Image: Image:   Video Options Image: Image: Image:   Video Call: Image: Image: Image:   Video Call: Image: Image: Image:   Image: Image: Image: Image:   Image: Image: Image: Image:   Image: Image: Image: Image:   Video Call: Image: Image: Image:   Image: Image: Image: Image:   Image: Image: Image: Image:   Image: Image: Image: Image:   Image: Image: Image: Image:   Image: Image: Image: Image:   Image: Image: Im | SIP:                           | $\checkmark$     | IAX2:               |                        |     |         |
| Password: Zycooabc   Outbound CID:   DialPlan: DialPlan1 ▼   Analog Phone: None ▼   Voicemail   Enable: ✓   Password: 1234   Delete VMail: Call Password:   Delete VMail: Email(Fax/Voicemail): support@zycoo.co   Other Options it   Web Manager: ✓   Agent: ✓   Call Waiting: it   it it   Mobility Extension: Mobility Extension Number:   VoIP Settings it   NAT: Transport:   UDP SRTP:   it it   it it   it it   it it   it it   it it   it it   it it   it it                                                                                                    | Name:                          | FAX              | Extension:          | 800                    |     |         |
| DialPlan: DialPlan1 Analog Phone: None ▼   Voicemail   Enable: ✓ Password: 1234   Delete VMail: □ Email(Fax/Voicemail): support@zycoo.co it   Other Options it it   Web Manager: ✓ Agent: ✓   Call Waiting: □ it   Allow Being Spied: □ Pickup Group: 1   Mobility Extension: □ Mobility Extension Number: it   VoIP Settings it it   NAT: □ Transport: UDP   OTMF Mode: RFC2833 ▼ Permit IP: it   Video Options □ H.261 H.263   Video Call: □ H.261 H.263   Idaw □ □                                                                                                    | Password:                      | zycooabc         | Outbound CID:       |                        |     |         |
| Voicemail   Enable:   ✓   Password:   1234   Delete VMail:   Email(Fax/Voicemail):   support@zycoo.co   Other Options   Web Manager:   ✓   Agent:   ✓   Call Waiting:   it   it   Mobility Extension:   Mobility Extension Number:   it   VoIP Settings   NAT:   Transport:   UDP   ✓   SRTP:   it   it   it   it   Video Options   Video Call:   H.261   H.263   H.263   H.263   H.264                                                                                                    | DialPlan:                      | DialPlan1        | Analog Phone:       | None 🔻                 |     |         |
| Enable: ✓ Password: 1234 ns   Delete VMail: □ Email(Fax/Voicemail): support@zycoo.co it   Other Options it it   Web Manager: ✓ Agent: ✓ Call Waiting: it   Allow Being Spied: □ Pickup Group: 1 it it   Mobility Extension: □ Mobility Extension Number: it it   VoIP Settings it it it it   NAT: □ Transport: UDP ✓ SRTP: it   DTMF Mode: RFC2833 Permit IP: it it it   Video Call: □ H.261 H.263 H.263+ H.264 it   Audio Codecs □ □ alaw □ □                                                                                                    | Voicemail                      |                  |                     |                        |     |         |
| Delete VMail: Email(Fax/Voicemail): support@zycoo.co   Other Options it   Web Manager: Agent:   ✓ Call Waiting: it   Allow Being Spied: Pickup Group: 1   Mobility Extension: Mobility Extension Number:   VoIP Settings it   NAT: Transport:   UDP< SRTP:   DTMF Mode: RFC2833 ▼   Permit IP: it   Video Options it   Video Call: H.261   H.261 H.263 + H.264   Audio Codecs it                                                                                                    | Enable:                        | V                | Password:           | 1234                   | ins |         |
| Other Options       it         Web Manager:       Agent:       Call Waiting:       it         Allow Being Spied:       Pickup Group: 1       it         Mobility Extension:       Mobility Extension Number:       it         VoIP Settings       it         NAT:       Transport: UDP       SRTP:         DTMF Mode:       RFC2833 ▼       Permit IP:       it         Video Options       it       it         Video Call:       H.261       H.263 + H.263 + H.264       it         Audio Codecs       it       it       it                                                                                                    | Delete VMail:                  |                  | Email(Fax/Voicem    | ail): support@zycoo.co | it  | -       |
| Web Manager: ☑ Agent: ☑ Call Waiting: it   Allow Being Spied: □ Pickup Group: 1 it   Mobility Extension: □ Mobility Extension Number: it   VoIP Settings it   NAT: □ Transport: UDP ▼   SRTP: □ it   DTMF Mode: RFC2833 Permit IP: it   Video Options □ H.261 H.263 H.263+   Video Call: □ H.261 H.263+ H.264                                                                                                    | Other Option                   | 15               |                     |                        | it  |         |
| Allow Being Spied: Pickup Group: 1 it   Mobility Extension: Mobility Extension Number: it   VOIP Settings it   NAT: Transport: UDP< ▼                                                                                                    | Web Manage                     | r: 🔽 Agent       | :: 🔽 Call Wai       | ting: 🗌                | it  |         |
| Mobility Extension:       Mobility Extension Number:       it         VoIP Settings       it         NAT:       Transport:       UDP< ▼                                                                                                    | Allow Being S                  | pied: 🔲 Pickup   | Group: 1            | _                      | it  |         |
| VoIP Settings       it         NAT:       Transport: UDP< ▼                                                                                                    | Mobility Exter                 | nsion: 🗖 Mobilit | ty Extension Number |                        | it  |         |
| NAT:       Transport:       UDP       ✓       SRTP:       it         DTMF Mode:       RFC2833       Permit IP:       it       it         Video Options       it       it       it         Video Call:       Image: H.261       H.263       H.263+       H.264         Audio Codecs       it       it       it                                                                                                    | VoIP Setting                   | 5                |                     |                        | it  |         |
| DTMF Mode: RFC2833 ▼ Permit IP: it<br>Video Options Video Call: □ H.261 H.263 H.263+ H.264 it it it it it it it it it it it it it                                                                                                    | NAT:                           | Transport:       | UDP 👻               | SRTP:                  | it  |         |
| Video Options     it       Video Call:     □       H.261     H.263       H.263     H.263+       H.264     it       it     it                                                                                                    | DTMF Mode: RFC2833  Permit IP: |                  |                     |                        |     |         |
| Video Call:     □     H.261     H.263     H.263+     H.264     it       Audio Codecs     it     it                                                                                                    | Video Optior                   | 15               |                     |                        | it  |         |
| Audio Codecs                                                                                                    | Video Call                     |                  | 261                 | 63+ TH 264             | it  |         |
| a722 alaw                                                                                                    | Audio Codec                    | c                | 201 - 11.205 - 11.2 | .05+ 11.204            | it  |         |
|                                                                                                    | Addio Codec                    | ,<br>            |                     |                        | it  |         |
| a726 ulaw                                                                                                    | g/22<br>g726                   | <u> </u>         | alaw<br>ulaw        |                        | it  |         |
| gsm g729 it                                                                                                    | gsm                            | <u></u>          | g729                |                        | it  |         |
| Disallowed Allowed                                                                                                    | speex                          | wed              | Allowed             |                        | it  |         |
| it                                                                                                    | DISTINU                        |                  | Cancel              |                        | it  |         |
| Save Cancel it                                                                                                    |                                | Sa               | Cancel              |                        | it  | *       |

Step3:set the smtp

| • Home                             | SMTP Settings                  |
|------------------------------------|--------------------------------|
| • Operator                         | SMTP Settings:                 |
| Basic<br>Inbound Control           | SMTP Server: smtp.qiye.163.com |
| Advanced                           | SSL/TLS: 🖸                     |
| <ul> <li>Options</li> </ul>        | Enable SMTP Authentication     |
| Virtual Fax                        | Username: gang.chen@zycoo.com  |
| Voicemail                          | Password: ••••••               |
| <ul> <li>SMTP Settings</li> </ul>  | - Send Test                    |
| Conferences                        |                                |
| <ul> <li>Music Settings</li> </ul> | Save Cancel                    |
| • DISA                             |                                |
| <ul> <li>Follow Me</li> </ul>      |                                |

Step4:config the fax and enable auto-answer

|                        | Edit X                                         |
|------------------------|------------------------------------------------|
| Description:<br>Lines: | Telecom<br>FXO: □1 ☑ 2 ☑ 3 ☑ 4 □ 5 □ 6 □ 7 □ 8 |
| Prefix:                |                                                |
| Coll Mothod            | Advanced Options                               |
| Call Method            |                                                |
| Busy Detect            | tion: Yes  Busy Count: 3                       |
| Input Volum            | ne: 60% 🔻 Output Volume: 40% 🝷                 |
| Call Progres           | ss: No ▼ Progress Zone: US ▼                   |
| Busy Patter            | rn: Language: Default 🔻                        |
| Answer on              | Polarity Switch: No 🔻                          |
| Hangup on              | Polarity Switch: No 🔻                          |
| Auto Fax De            | etection: 🗹 Destination: Virtual Fax 800 🔻     |
|                        | Save Cancel                                    |
|                        |                                                |
|                        |                                                |
|                        |                                                |

| • Operator                         | General           | Analog Settings                 | SIP Settings  | IAX2 Settings |   |
|------------------------------------|-------------------|---------------------------------|---------------|---------------|---|
| Basic                              |                   |                                 |               |               |   |
| Inbound Control                    | Local Extension S | Gettings                        |               |               | 1 |
| Advanced                           |                   | Operator Extension: < <u>no</u> | ne> 🔻         |               |   |
| • Options                          |                   | Global Ring Time Set(sec):      | : 120         |               |   |
| Virtual Fax                        |                   | Enable Transfer:                |               |               |   |
| Voicemail                          |                   | Enable Attended Transfer        | Caller ID: 🔽  |               |   |
| <ul> <li>SMTP Settings</li> </ul>  |                   | Enable Music On Ringback        | с. П          |               |   |
| Conferences                        |                   | Auto-Answer: 🔽 Fax Det          | ect Time: 4 🔻 |               |   |
| <ul> <li>Music Settings</li> </ul> |                   | Record Format: WAV              |               |               |   |
| • DISA                             |                   | Call Forward CID:               |               |               |   |
| Follow Me                          |                   | P-Preferred-Identity:           |               |               |   |
| Call Forward                       | —                 |                                 |               |               |   |

Step 5:also you can config the fax in the ivr,like press 1 to fax

|                                           | Edit workingtime X                                                                                                    | Ot   | otio |
|-------------------------------------------|----------------------------------------------------------------------------------------------------|------|------|
| IVR S                                     | Settings                                                                                                    | Edit | C    |
| Nar                                       | me: workingtime Extension: 910                                                                                                    | Edit | C    |
| Weld                                      | come Message                                                                                                    |      |      |
| Pleas                                     | se Select: Zycoo-welcome 👻 <u>Custom Prompts</u>                                                                                                    |      |      |
| Repe                                      | eat Loops: 2 🔻                                                                                                    |      |      |
| Time                                      | out: 3                                                                                                    |      |      |
| Dial                                      | other Extensions: 🔽 (Custom)                                                                                                    |      |      |
|                                           |                                                                                                    |      |      |
| кеур                                      | oress Events                                                                                                    |      |      |
| Key                                       | Action                                                                                                    |      |      |
| 0                                         | Disabled •                                                                                                    |      |      |
| 1                                         | Goto Fax 🔹 Virtual Fax 800 🔹                                                                                                    |      |      |
| -                                         | thread tax boo                                                                                                    |      |      |
| 2                                         | Goto Extension •     xiaoyao.li(830) •                                                                                                    |      |      |
| 2                                         | Goto Extension     xiaoyao.li(830)       Disabled                                                                                                    |      |      |
| 2<br>3<br>4                               | Goto Extension     xiaoyao.li(830)       Disabled                                                                                                    |      |      |
| 2<br>3<br>4<br>5                          | Goto Extension     xiaoyao.li(830)       Disabled        Disabled                                                                                                    |      |      |
| 2<br>3<br>4<br>5<br>6                     | Goto Extension     xiaoyao.li(830)       Disabled        Disabled        Disabled        Disabled                                                                                                    |      |      |
| 2<br>3<br>4<br>5<br>6<br>7                | Goto Extension     xiaoyao.li(830)       Disabled        Disabled        Disabled        Disabled        Disabled                                                                                                    |      |      |
| 2<br>3<br>4<br>5<br>6<br>7<br>8           | Goto Extension     xiaoyao.li(830)       Disabled        Disabled        Disabled        Disabled        Disabled        Disabled        Disabled        Disabled        Disabled        Disabled                                                                 |      |      |
| 2<br>3<br>4<br>5<br>6<br>7<br>8<br>9      | Goto Extension     xiaoyao.li(830)       Disabled        Disabled        Disabled        Disabled        Disabled        Disabled        Disabled        Disabled        Disabled        Disabled        Disabled                                                 |      |      |
| 2<br>3<br>4<br>5<br>6<br>7<br>8<br>9<br>* | Goto Extension     xiaoyao.li(830)       Disabled        Disabled        Disabled        Disabled        Disabled        Disabled        Disabled        Disabled        Disabled        Disabled        Disabled        Disabled        Disabled        Disabled |      |      |

Step 6:After you received fax, you can find it in your fax list and email both

| • Home                              | Fax List    |                   |                |                    |        |
|-------------------------------------|-------------|-------------------|----------------|--------------------|--------|
| <ul> <li>Operator</li> </ul>        | Start Date: | Oct 🔻 13 👻 2015 🔹 | Field          | : Caller ID 🔻      | Filter |
| Basic                               | End Date:   | Oct 🔻 13 🔻 2015 🔹 | •              |                    |        |
| Inbound Control                     | Caller ID   | Destination       | Date           | File Name          | Status |
| Advanced                            |             | 800               | 10/13/15 10:09 | fax000000018.tif 🞽 | Done   |
| Network Settings                    |             |                   |                |                    |        |
| Security                            |             |                   |                |                    |        |
| Report                              |             |                   |                |                    |        |
| <ul> <li>Register Status</li> </ul> |             |                   |                |                    |        |
| • Fax List                          |             |                   |                |                    |        |
| Record List                         |             |                   |                |                    |        |
| • Call Logs                         |             |                   |                |                    |        |
| <ul> <li>System Logs</li> </ul>     |             |                   |                |                    |        |
|                                     |             |                   |                |                    |        |

We support both fax format tif and pdf in email

| New fax from Unknown ★                                                                                                    |                       | 2 |
|----------------------------------------------------------------------------------------------------|-----------------------|---|
| Zycoo IP PBX Server                                                                                                    | ★ ▼                   | 1 |
| 发给 support                                                                                                    | 2015-10-13 10:10 隐藏信息 | ſ |
| 发件人: Zycoo IP PBX Server <gang.cher<br>收件人: support<support@zycoo.com><br/>时间: 2015年10月13日 (周二) 10:10<br/>大小: 31 KB</support@zycoo.com></gang.cher<br> | n@zycoo.com>          |   |
| 🛃 fax000000018.tif (13 KB)                                                                                                    |                       | 1 |
| You have a new fax                                                                                                    |                       | [ |
|                                                                                                    |                       | F |

 $\square$ , send fax from user portal

Login GUi with extension/vm passwd,like 809/1234,but you should enable 809 web manager

| Other Options                                             |                                                                  |
|-----------------------------------------------------------|------------------------------------------------------------------|
| Web Manager:<br>Allow Being Spied:<br>Mobility Extension: | Agent: Call Waiting:  Pickup Group: 1 Mobility Extension Number: |
| VoIP Settings                                             |                                                                  |

| WE FOCUS WE DELIVER                |                                                        | Username:809<br>Logout      |
|------------------------------------|--------------------------------------------------------|-----------------------------|
| Phone Book                         | Send Fax                                               | Move the mouse over a field |
| Web Dial                           | Send Fax Fax Log                                       | to see tooltips             |
| Call Logs                          |                                                        |                             |
| <ul> <li>Record List</li> </ul>    | Send Fax                                               |                             |
| <ul> <li>Voicemail List</li> </ul> | Destination:                                           |                             |
| Call Forward                       | Send fax must be .tif, .tiff, .txt, .pdf, .jpg or png. |                             |
| <ul> <li>Follow Me</li> </ul>      | Please choose file to upload: 选择文件 未选择任何文件             |                             |
| <ul> <li>Settings</li> </ul>       | Upload                                                 |                             |
| <ul> <li>Send Fax</li> </ul>       | C proces                                               |                             |
| • Fax List                         |                                                        |                             |
|                                    |                                                        |                             |